# **Creating a Footer Architect Page**

Requires THEME PRESS

## Creating a Footer Architect Page

**Prompt** Formatting a page to hold a site-wide or space-wide footer.

### Outcome

A key navigational feature of Theme Press is the ability to add footers to assist users in quickly finding key content. Underlying any footer in Theme Press is an architect page, housed in the Theme Press Default Space, titled with the .brikit.footer notation.

### Steps

### On any page, open the Footer accordion from the Space Tab\*

Theme Press Designer Space Tab Footer

#### Open the Create expander

| B Designer 🛛 🗕                   |   |
|----------------------------------|---|
| Page Space Theme                 |   |
|                                  | ø |
| Space Theme                      |   |
| Space Logo                       |   |
| Banner                           |   |
| Header                           |   |
| Menu                             |   |
| Page Design                      |   |
| Footer                           |   |
|                                  | Ð |
| Use Site Footer Use Space Footer |   |
| Space Footer 💿 Vanilla Demo 🔍    |   |
| ~ Create                         |   |
| Name                             |   |
| + Foots                          | r |
| Access                           |   |
|                                  |   |

#### Insert a name for the new footer

#### Click + Footer

Your footer is now available for use - site wide, or for individual spaces.

### Note

The Space Tab was previously called the Architect Tab. (versions earlier than Theme Press 3.0.2) ∕∖∖

### Tip

### Warning

### Info Related

• Theme Press Footer

- Setting an Architect Page as the Site DefaultArchitect Pages